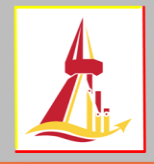

## <u>การเพิกถอนรายวิชาโดยได้รับการบันทึกอักษร W</u>

- การเพิกถอนรายวิชาโดยได้รับการบันทึกอักษร W สามารถกระทำได้ในกรณีที่ได้ศึกษารายวิชานั้นแล้ว ไม่ประสงค์ที่จะศึกษาต่อไป ซึ่งเป็นการถอนวิชาหลังจากสิ้นสุดช่วงการเพิ่ม-ถอนรายวิชาตามปฏิทิน กิจกรรมและหลังสอบกลางภาคไปจนถึง 14 วันก่อนวันเปิดภาคการศึกษา โดยรายวิชาที่เพิกถอนจะยังคง ปรากฏบนใบรายงานผลการศึกษาและบันทึกอักษร W
- การเพิกถอนวิชาบันทึก W นี้ สามารถทำรายการได้ตลอดในช่วงวันที่กำหนด ตามปฏิทิน (กิจกรรม) การศึกษา และตรวจสอบผลได้ทันทีเมื่อยืนยันการเพิกถอนรายวิชาบันทึก W
- ในแต่ละภาคการศึกษา นักศึกษาจะไม่สามารถเพิกถอนรายวิชาบันทึกอักษร W จนเหลือจำนวน หน่วยกิตรวม ต่ำกว่าข้อบังคับฯ กำหนดไว้ได้ หากประสงค์เพิกถอนรายวิชา W และทำให้เหลือ หน่วยกิตรวมต่ำกว่ากำหนดนั้น นักศึกษาต้องยื่นคำร้องที่คณะด้วยเหตุผลอันควรเพื่อขออนุมัติต่อคณบดี
- หากต้องการเพิกถอนทุกรายวิชาในภาคการศึกษานั้น ให้ติดต่อคณะเพื่อขอลาพักการศึกษา (ยกเว้นภาคฤดูร้อน)
- เมื่อยืนยันการเพิกถอนรายวิชาแล้วเป็นผลให้รายวิชานั้นๆ มีจำนวนหน่วยกิตเป็น 0 หน่วยกิต นักศึกษา จะขอยกเลิกการเพิกถอนรายวิชา W ไม่ได้
- เมื่อเข้าสู่ระบบจดทะเบียนแล้วให้คลิกที่ ถอนวิชาติด W (เมนูทางซ้ายมือ)

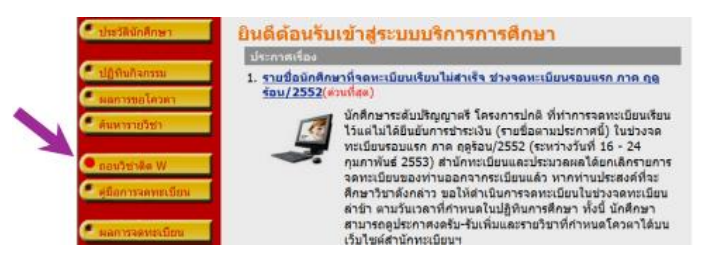

- \* จะพบหน้าจอแสดงเงื่อนไขในการจดทะเบียน ให้คลิกที่ จดทะเบียน \*
- หน้าจอจะปรากฏรายวิชาที่จดทะเบียนเรียนไว้ทั้งหมดในภาคการศึกษานั้น หากต้องการเพิกถอนวิชาใด ให้คลิกที่ สัญลักษณ์รูปถังขยะ ที่อยู่ท้ายรายวิชานั้น

| ราย              | วิชาทีต้องการเพิกถอน (ติด W)                     | )                   |                          |           |      |
|------------------|--------------------------------------------------|---------------------|--------------------------|-----------|------|
| ภาคการศึก        | ษาที่ 1/2553 เลือกหน้าจอมันพึกแบบ เ              | រ៉ាតិ <u>ក៏ខេ</u> ម |                          |           |      |
| รพัสวิชา         | ส์สวรา                                           | หน่วมกิด            | Sec/Gr                   | 800       | 1383 |
| รายวิร<br>จลสายา | ชาที่ต้องการจดทะเบียนทั้งหมด<br>สงรา             | หน่วยกิด            | เมือกท่ารายการ           | 8111      | nan  |
| EM632            | SOLID AND HAZARDOUS WASTE CONTROL AND MANAGEMENT | 3                   | au manu Sec/Gr<br>360001 | Credit    |      |
| EM636            | LIFE CYCLE ASSESSMENT AND ECO-DESIGN             | 3                   | 360001                   | Credit    |      |
| EM800            | THESIS                                           | 3                   | 360001                   | Pass/Fail |      |
| TU006            | ENGLISH 2                                        | 3                   | 360002                   | Pass/Fail |      |
|                  | ร่างวงหน่ายกิจราย                                | 12                  |                          |           |      |

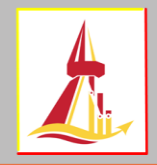

 เมื่อเลือกรายวิชาที่ต้องการเพิกถอนบันทึกอัษร W แล้ว วิชานั้นจะเลื่อนขึ้นมาปรากฏอยู่ที่ส่วนบนของ หน้าจอ <u>โดยการเพิกถอนบันทึกอักษร W นี้ นักศึกษาไม่ต้องชำระค่าธรรมเนียมใด ๆ ทั้งสิ้น</u> จากนั้นต้องคลิก ที่ **ยืนยันการจดทะเบียน** (เมนูทางซ้ายมือ)

| 🧧 ถอมกลับ      | รายรี          | วิชาที่ต้องการเพิก<br>๗ ม/2553                                                                   | เถอน (ติด                         | W)       |                                      |            |                 |
|----------------|----------------|--------------------------------------------------------------------------------------------------|-----------------------------------|----------|--------------------------------------|------------|-----------------|
| 🥣 แสดงหลักสุด  | and the second | ชื่อวิทา                                                                                         |                                   | หน่วยกิด | Sec/Gr                               | ແນນ        | 1001            |
| 🥐 ดันหารายวิชา | 10006 [at      | [] ENGLISH 2                                                                                     |                                   | -3       | 360002                               | Pass/Fail  |                 |
|                |                |                                                                                                  | สามวงหน่วยก็ตรวม                  | -3       |                                      |            | ให้มีค่าใช้จ่าย |
| 🥌 ตำนวณค่าไข้  | ทย รายวิช      | าที่ต้องก <i>ารจุดทะเบียน</i> เ                                                                  | นั้งหมด                           |          |                                      |            |                 |
| 🤍 ดารางเรียน/ส | อบ รพัสวิชา    | ชื่อวิทา                                                                                         |                                   | หน่วยกิด | เมือกท่ารายการ<br>คอนไม่ได้แน Sec/Gr | ພາກາ       | เวลา            |
|                | EM632          | SOLID AND HAZARDOUS WASTE CONTR                                                                  | OL AND MANAGEMENT                 | 3        | 360001                               | Credit     |                 |
| - Output Stan  | EM636          | LIFE CYCLE ASSESSMENT AND ECO-DES                                                                | IGN                               | 3        | 360001                               | Credit     |                 |
|                | EM800          | THESIS                                                                                           |                                   | 3        | 360001                               | Pass/Fail  |                 |
|                | ระบุรพัสวิชา   |                                                                                                  | สำนวนหน่วยกิดรวม                  | 9        |                                      |            |                 |
|                | <<<br>(ar      | < ป้อนรพัสวิชา เพื่อค้นพา และเลือกรายวิชาที่ง<br>เจใช้ * ช่วยเช่น EL* ก็จะพบวิชาที่ขึ้นดันด้วย E | โองการจดทระเบียน<br>L ทั้งหมดศ่ะ) |          | USBECTR                              | ด็งรายใบาล | สมปากการให      |

 4. คลิก ยืนยันการจดทะเบียน อีกครั้งหนึ่ง การทำรายการเพิกถอนบันทึกอักษร W จึงจะเสร็จสมบูรณ์ (เมื่อกดยืนยันการจดทะเบียนแล้วจะไม่สามารถเปลี่ยนแปลงรายวิชาที่ทำการเพิกถอนวิชาบันทึกอักษร W ได้อีก)

| ่นยัน     | <b>เการจุดทะเบียน</b><br>บักศึกษาโปรดตรวจสอบรายการ:<br>เมื่อยันดิสกษามั่นใจแล้วให้กดปุ่ม ยินยั<br>เมื่อยืนยันแล้ว จะไม่สามารถแก้ไชราย<br><u>อิสสการสะเสีย</u> ง | จดทะเบียน<br>นการจดหะเบียน<br>การจดหะเบียนใ | น<br>ได้ |            |
|-----------|----------------------------------------------------------------------------------------------------|---------------------------------------------|----------|------------|
| เสวิชา รา | ยการ ค่าอธิบาย                                                                                                    | จดหะเบียนแบ                                 | บบหน่วย  | ñn Sec/Gr  |
| U006 na   | นวิชา ENGLISH 2                                                                                                    | Pass/Fail                                   | 3        | 360002     |
|           | ตารางสอบ                                                                                                    |                                             |          |            |
| รหัสวิชา  | ชื่อวิชา                                                                                                    | Sec/Gr aau                                  | กลางภาคไ | สอบปลายกาด |
| EM632     | SOLID AND HAZARDOUS WASTE CONTROL AND MANAGEM<br>การควมคุณและจัดการกากสารพิษและของเสียอันตราย                                                                   | ENT 360001                                  |          | -          |
| EM636     | LIFE CYCLE ASSESSMENT AND ECO-DESIGN<br>การประเม้าหรัฐจักรสสาร และการออกแบบเช็งนิเวศน์                                                                          | 360001                                      |          |            |
| EM800     | THESIS<br>วิทยามิพนย์                                                                                                    | 360001                                      |          |            |
|           | www.www. C = Lecture L = Lab R = sheatar S                                                                                                    | = Self Study T = A                          | a        |            |

5. นักศึกษาต้องตรวจสอบผลการเพิกถอนรายวิชาโดยได้รับการบันทึกอักษร W ทุกครั้ง โดยคลิกที่ ผลการจดทะเบียน

| *ไม่พบค่าใช้จ่ายในการจดหะเบียนเพิ่มเติม* |
|------------------------------------------|
| กรุณาตรวจสอบผลการจดทะเบียน               |
| ผลการงกระเบียน                           |
|                                          |

และเพื่อความมั่นใจว่าได้รับการเพิกถอนรายวิชาบันทึกอักษร W แล้ว ขอให้นักศึกษา Log in เข้าสู่ระบบ อีกครั้งหนึ่ง เพื่อตรวจสอบผล โดยคลิกที่ **ผลการจดทะเบียน** (เมนูทางซ้ายมือ)

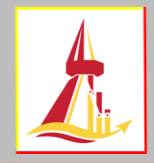

 ผลการเพิกถอนรายวิชาโดยได้รับการบันทึกอักษร W ที่ทำรายการสำเร็จ จะปรากฏจำนวน หน่วยกิต ท้ายรายวิชานั้นเป็น 0 หน่วยกิต และปรากฏประวัติการทำรายการเพิกถอนรายวิชาที่ด้านล่างของ หน้าจอ

|         |                                       |                                                            | รายวิชาที่ต้องการจดหะเบียนทั้งห                                                                                                    | WA .                                |                      | an ann         |           |
|---------|---------------------------------------|------------------------------------------------------------|----------------------------------------------------------------------------------------------------|-------------------------------------|----------------------|----------------|-----------|
| หัสวิชา |                                       | ×                                                          | ชื่อวิชาว                                                                                                    | <b>จสทระบั</b> ณแบบ                 | инізале              | Sec/Gr         | eud .     |
| EM632   | SOLID AND<br>nmeruphi                 | ) HAZARDOU!<br>เละจัดการกากส                               | 5 WASTE CONTROL AND MANAGEMENT<br>การพิษและของเสียอันคราย                                                                                                    | Credit                              | 3                    | 360001 g       | านย่ร้อสิ |
| EM636   | LIFE CYCU<br>mass/section             | E ASSESSMEN<br>Iglinsaans wa                               | IT AND ECO-DESIGN<br>cnrsaanwool8nlicami                                                                                                    | Credit                              | 3                    | 360001         | urišali   |
| EM800   | THESIS<br>วิทยามิตนย์                 |                                                            |                                                                                                    | Pass/Fail                           | 3                    | 360001 g       | านต์รังสิ |
| FU006   | ENGLISH 2                             |                                                            |                                                                                                    |                                     | 0                    | 360002         | นย์ร้อสิ่ |
| 1       | 12 A.e. 25                            | 53                                                         |                                                                                                    | 222.5                               |                      | Case           | 1         |
| 1       | 12 A.e. 25<br>EM632                   | 53<br>98                                                   | SOLID AND HAZARDOUS WASTE CONT<br>AND MANAGEMENT                                                                                                    | FROL 3                              | 3600                 | 01             |           |
|         |                                       | 102010011                                                  | and the second second second second second second second second second second second second second second second                                                                  |                                     |                      |                |           |
|         | EM636                                 | ารเบยน<br>จด<br>พรเบียน                                    | การควมคุมและจัดการกากสารพัฒนสะของสั<br>อัพสราย<br>LIFE CYCLE ASSESSMENT AND ECO-DE<br>การประเมินโฏจักรสสาร และการออกแบบเชื                                                        | lo<br>ISIGN 3<br>elicani            | 3600                 | 01             |           |
|         | EM636<br>EM6800                       | ารเบียน<br>จด<br>หระเบียน<br>จด<br>หระเบียน                | การอายุมุมและรัดการการสารพิษและของเสี<br>สัมหราย<br>LIPE CYCLE ASSESSMENT AND ECO-DE<br>การประมิณรัฐจักรสสาร และการออกแบบเป็<br>THESIS<br>วิทยามีเหนด์                            | lo<br>ISIGN 3<br>eficient<br>3      | 3600<br>3600         | 01<br>01       |           |
|         | EM636<br>EM800<br>TU006               | ารเบียน<br>จด<br>ทะเบียน<br>จด<br>ทะเบียน<br>จด<br>ทะเบียน | การอายุสมและโดการกากสารที่พุณสารมงไป<br>อันคราย<br>LIPE CYCLE ASSESSMENT AND ECO-DE<br>การประมีปฏิศักรสาร และการออกแบบชื่<br>THESIS<br>Theoritavud<br>ENGLISH 2<br>การการโลกษุต 2 | lo<br>ISIGN 3<br>eDicient<br>3<br>3 | 3600<br>3600<br>3600 | 01<br>01<br>02 |           |
| 2       | EM636<br>EM800<br>TU006<br>12 B.e. 25 | ารถุ<br>พะเบียน<br>จด<br>พะเบียน<br>จด<br>พะเบียน<br>53    | การอายุสมอะรังคารอากการทัพและของป<br>อังคราย<br>LIPE CYCLE ASSESSMENT AND ECO-DE<br>การประวัฒิปฐิการสลาง และการออกแบบปี<br>THESIS<br>Theorifished<br>ENGLISH 2<br>สาหารอังกฤษ 2   | la<br>ISIGN 3<br>eBicant<br>3<br>3  | 3600<br>3600<br>3600 | 01<br>01<br>02 |           |

เมื่อทำรายการเสร็จสิ้นทุกครั้งขอให้คลิกที่ ออกจากระบบ (เมนูทางซ้ายมือ)

จัดทำโดย : นางสาวปรียากร ป้อมสุวรรณ งานทะเบียนและวัดผล สำนักงานทะเบียนนักศึกษา สนับสนุนข้อมูลโดย : นางสาวสุภารัตน์ ลิจุติภูมิ งานเทคโนโลยีสารสนเทศ สำนักงานทะเบียนนักศึกษา (ฉบับปรับปรุง 6 ส.ค. 62)